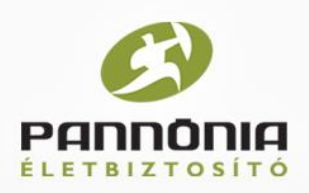

## A Pannónia PROF valkalmazás telepítése/újratelepítése

Amennyiben az alkalmazás már telepítve van a számítógépünkön, akkor ezt le kell törölnünk a telepítés előtt. Ezt a Vezérlőpult – Programok és szolgáltatások menüpontban tehetjük meg:

| Em Vezenopul V                                                    | finden vezerlöpültelem 🕨 Programok es szolgaitata:                                       | sok • • • Kereses: Program                        | lök és szölgaltatasi | ak- J |
|-------------------------------------------------------------------|------------------------------------------------------------------------------------------|---------------------------------------------------|----------------------|-------|
| Vezérlőpult – kezdőlap<br>Telepített frissitések<br>megjelenítése | Program eltávolítása vagy módosítá<br>A program eltávolításához jelölje ki azt a listábi | ÁSƏ<br>an, majd kattintson az Eltávolítás, a Móde | osítás vagy a Javítá | s     |
| Windows-szolgáltatások be- és                                     | ienetosegre.                                                                             |                                                   |                      |       |
| kikapcsolása                                                      | Rendezés - Eltávolitás                                                                   | 100 -                                             | 0                    |       |
| Program telepítése a hálózatról                                   | Név                                                                                      | Közzétevő                                         | Telepítve            | Mér   |
|                                                                   | Google Talk Plugin                                                                       | Google                                            | 2013.07.10.          |       |
|                                                                   | La Intel® Kezelőmotor összetevők                                                         | Intel Corporation                                 | 2012.07.28.          |       |
|                                                                   | Java 7 Update 25                                                                         | Oracle                                            | 2013.06.26.          |       |
|                                                                   | Java(TM) 6 Update 37                                                                     | Oracle                                            | 2012.06.26.          |       |
|                                                                   | - 0                                                                                      | Formula/400 Informatikai Kft.                     | 2013.07.16.          |       |
|                                                                   | Pannonia PKUFe 1.0.1 Verzio                                                              |                                                   |                      |       |

A megjelenő listájából kiválasztjuk a Pannónia PROFe-t, és az eltávolítás/módosítás gombra kattintva engedélyezni kell a program eltávolítását.

## A program eltávolítása után a gépet minden esetben újra kell indítani!!!

A telepítést a következő lépések elvégzésével tudjuk megtenni:

## A telepítés teljes folyamata és az első bejelentkezés közben folyamatos internetkapcsolatra van szükség!!!

- I. Le kell töltenünk a legfrissebb telepítő fájlt a következő webhelyről. http://www.cigpannonia.hu/profe
- 2. A telepítés kezdéséhez el kell indítani a letöltött fájlt. A telepítés során a következő ablakok fognak megjelenni:

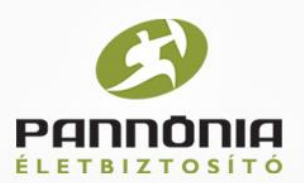

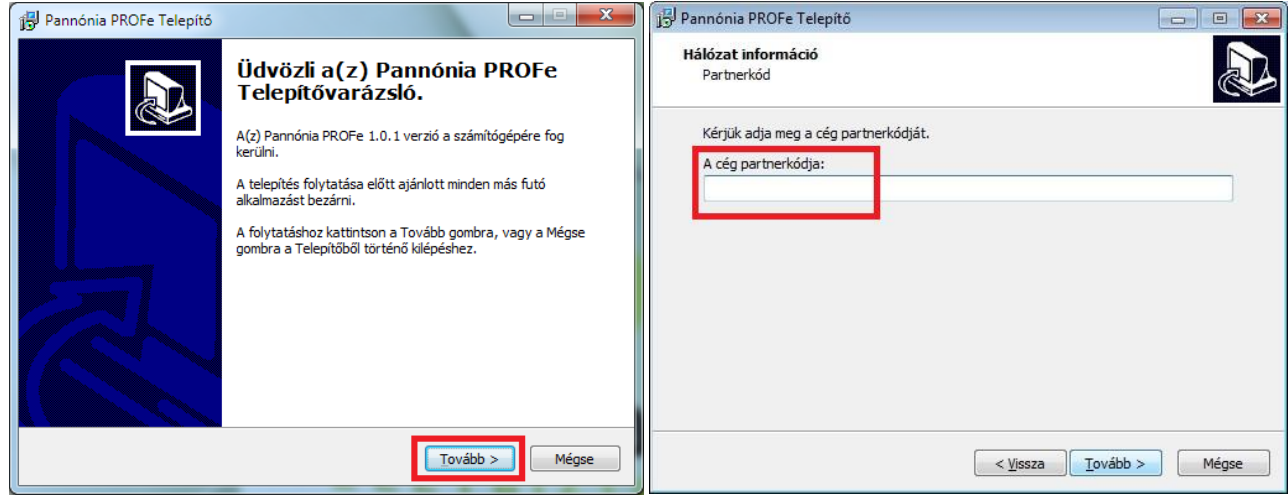

## I. Kattintsunk a Tovább gombra!

2. Írjuk be a cég partnerkódját (12-vel kezdődő, 9 jegyű szám)

| 13 Pannónia PROFe Telepító                                                                                                    |                 | 📴 Pannónia PROFe Telepító                                                                                                  | <b>— — X</b>           |
|----------------------------------------------------------------------------------------------------|-----------------|----------------------------------------------------------------------------------------------------|------------------------|
| Licencszerződés<br>Olvassa el a következő fontos információkat a folytatás előtt.                                                                                                    |                 | Információk<br>Olvassa el a következő fontos információkat a folytatás el                                                  | õtt.                   |
| Kérem, olvassa el az alábbi licencszerződést. El kell fogadnia a szerződé<br>telepítés folytatása előtt.<br>Minden jog fenntartva!<br>© Formula/400 Informatikai Kft.<br>© Elfogadom a szerződést:<br>© <u>N</u> em fogadom el a szerződést | s feltételeit a | Ha felkészült a telepítés folytatására, kattintson a Tovább<br>A telepítés teljes időtartama alatt szükség van internetkaj | gombra.<br>possolatra! |
| < <u>Vi</u> ssza Tovább                                                                                                    | > Mégse         | < <u>V</u> issza                                                                                                    | Tovább > Mégse         |
| Eogadiuk ola liconeszorződóst maid katt                                                                                                    | inteunk a       | 4 Fontos hogy a telenítés telies id                                                                                        | őtartama alatt legy    |

- 3. Fogadjuk el a licencszerződést, majd kattintsunk a Tovább gombra!
- 4. Fontos, hogy a telepítés teljes időtartama alatt legyen internet kapcsolatunk!

| j Pannónia PROFe Telepító                                                                                                    | Pannónia PROFe Telepító                                                                                 |
|----------------------------------------------------------------------------------------------------|----------------------------------------------------------------------------------------------------|
| Proxy beállítás<br>Az internet eléréshez használt Proxy szerver adatai.                                                                                           | Válasszon telepítési helyet<br>Hova kerüljön telepítésre a(2) Pannónia PROFe?                           |
| Kérjük adja meg a Proxy szerver adatait. Amennyiben nem használ Proxy szervert,<br>hagyja az összes lenti mezőt üresen! (A Felhasználónév és a Jelszó mezőket is! | A Telepítő a(z) Pannónia PROFe alkalmazást a következő mappába fogja telepíteni.                        |
| Proxy szerver címe:                                                                                                    | A folytatáshoz kattintson a Tovább gombra. Másik mappa kiválasztásához kattintson a<br>Tallózás gombra. |
| Proxy szerver port:                                                                                                    | :\Pannonia\Profe Tallózás                                                                               |
| Felhasználónév:                                                                                                    |                                                                                                    |
| Jelszó:                                                                                                    |                                                                                                    |
|                                                                                                    | Legalább 65,0 MB szabad lemezterületre van szükség.                                                     |
| < <u>Vi</u> ssza <u>T</u> ovább > Mégse                                                                                                    | < <u>Vi</u> ssza Tovább > Mégse                                                                         |

5. Ha nem használunk proxy szervert, akkor itt nem kell 6. Kattintsunk a Tovább gombra! kitölteni semmilyen mezőt (a felhasználónevet és a jelszót sem). Kattintsunk a Tovább gombra!

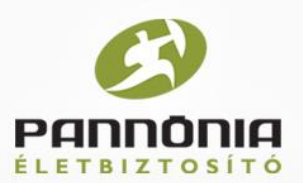

| 🔁 Pannónia PROFe Telepító                                                                               | Pannónia PROFe Telepító                                                                                                 |
|----------------------------------------------------------------------------------------------------|----------------------------------------------------------------------------------------------------|
| Válasszon mappát a Start menüben<br>Hova helyezze a Telepítő a program parancsikonjait?                 | A Telepítő felkészült<br>A Telepítő felkészült a(2) Pannónia PROFe számítógépére történő telepítésére.                  |
| A Telepítő a program parancsikonjait a Start menü következő mappájában<br>fogja létrehozni.             | Kattintson a Telepítés gombra a folytatáshoz, vagy a Vissza gombra a beállítások<br>áttekintéséhez, megváltoztatásához. |
| A folytatáshoz kattintson a Tovább gombra. Másik mappa kiválasztásához kattintson a<br>Tallózás gombra. | Telepítés helye:<br>c:\Pannonia\Profe                                                                                   |
| PROFE Tallózás                                                                                          | Start menü mappája:<br>PROFe                                                                                            |
|                                                                                                    | < >>                                                                                                    |
| < <u>Vi</u> ssza Tovább > Mégse                                                                         | < <u>Vissza</u> <u>Telepítés</u> Mégse                                                                                  |
| 7. Kattintsunk a Tovább gombra!                                                                         | 8. Kattintsunk a Telepítés gombra, és várjuk meg, amíg                                                                  |
|                                                                                                    | az aikamazas telepíti a komponenselt.                                                                                   |

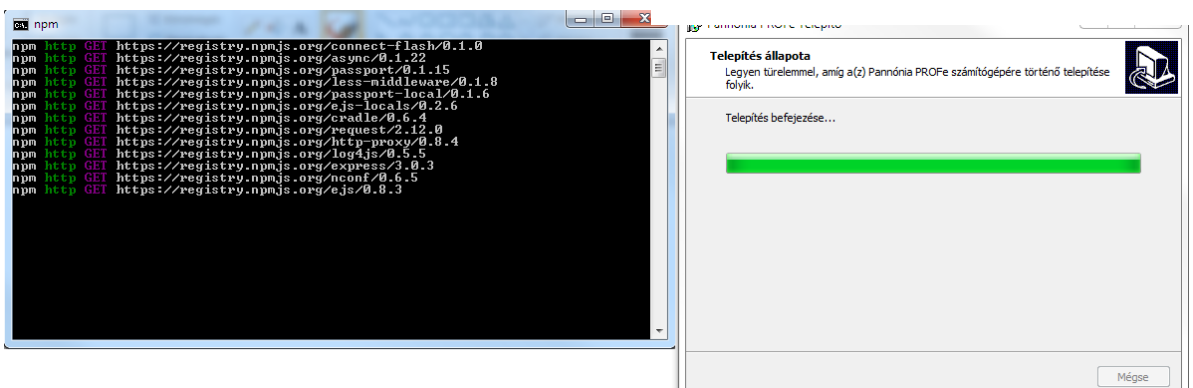

9. A telepítés folyamatban van...

Amikor megjelenik a következő képernyő, akkor telepítés befejeződött:

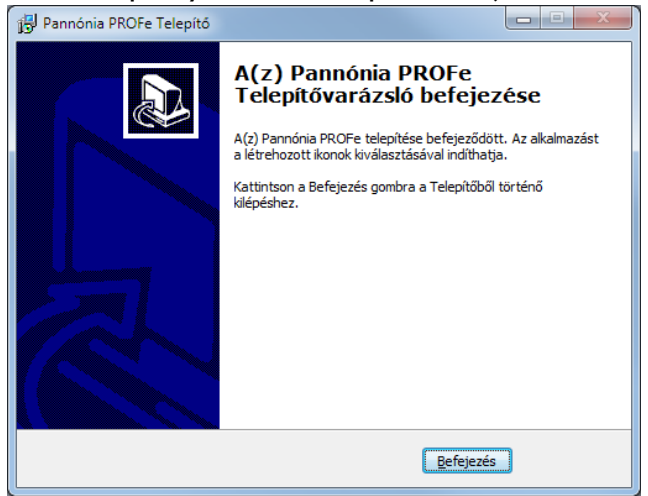

Ezt követően az asztalon létrejött parancsikonnal tudjuk elindítani az alkalmazást. A programhoz a <u>Google Chrome böngésző</u> használata ajánlott.